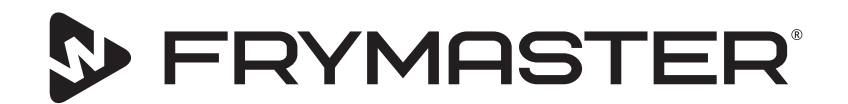

您的成長,我們的目標

# UHCTHD觸控保溫櫃

# 原始說明 安裝、操作與維護手冊

隨著新的資訊和型號的發佈,本手冊也進行了更新。請訪問我們的網站以獲取最新手冊。

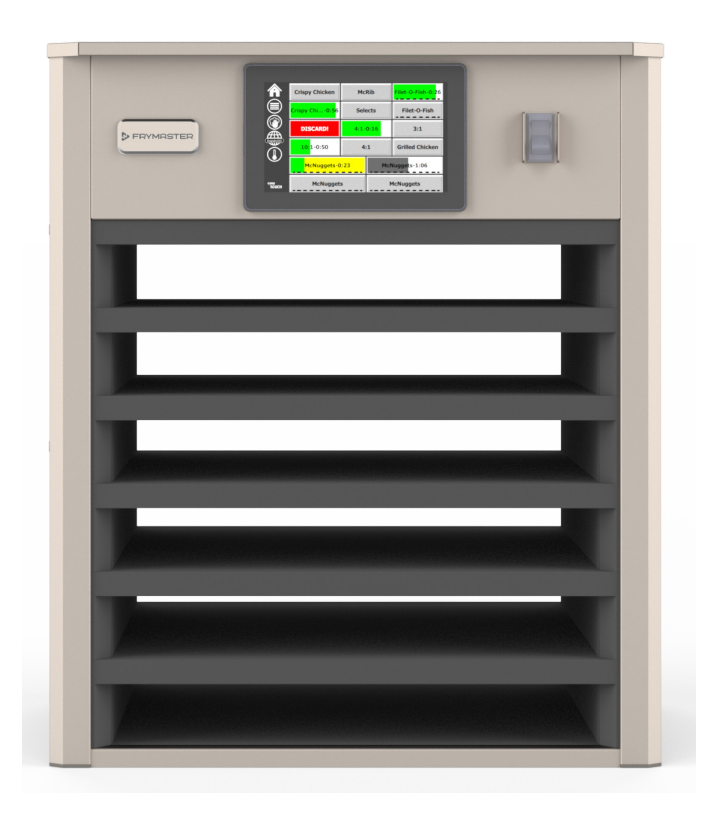

▲ 小心 使用保溫櫃之前請閱讀說明。

請保留這些說明以備將來參考。

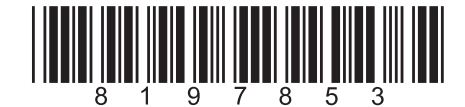

部件號:FRY\_IOM\_8197853 05/2020

翻譯原文說明 Chinese Traditional/中文

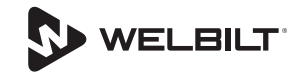

#### 安全標誌

## ▲警告

在操作、安裝或進行設備維護之前,請通讀本手冊。 未遵守本手冊中的說明可能會導致財產損失、人身傷 害或死亡。

## **▲**小心

抬起UHCTHD時請小心。設備重88.7千克(195.6磅)。 裝卸保溫櫃需要由三到四個人員按照標準安全抬起實 踐操作。

## **▲**小心

操作UHCTHD設備前,請保證已正確安裝和預先檢查。

## ▲警告

放置、操作或清潔UHCTHD時請小心,避免接觸高溫 表面。

#### **▲**小心

UHCTHD不適用於戶外。操作此設備時,必須將其放置在水準表面上。

#### 注意

在保修期內,對於本FRYMASTER食品處理設備,若客 戶使用並非直接從FRYMASTER或任何經授權的服務中 心購買的未經改造的新部件或回收部件,以及/或者使 用改造了原始配置的部件,則此保修將作廢。此外, 對於因直接安裝或間接安裝任何改造的部件和/或從未 授權服務中心獲得的部件而所導致的任何索賠、損壞 或費用,FRYMASTER及其關聯公司概不負責。

**▲**小心

請勿將UHCTHD放置在靠近其他設備的排汽或排熱處。

## ▲小心

所有維修和檢修口板均安裝到位並正確固定後,方可 操作UHCTHD。

#### 🛕 危險

請勿安裝或操作已被誤用、濫用、疏於維護、損壞或 與原始製造規格有所不同的設備。

#### 🔺 危險

請將電線遠離高溫表面。請勿將電線或插頭浸入水中。請勿將電源線懸於桌子或櫃檯的邊緣。

## ▲警告

授權的維修代表有義務遵守行業標準安全程式,包括 但不限於關於所有公用事業(包括電力、燃氣、水和 蒸汽)的切斷/上鎖/掛牌程式的當地/國家規定。

## ▲警告

請勿在此設備及其他設備附近存放或使用汽油或其它 易燃蒸氣或液體。切勿使用易燃油浸濕的布或可燃的 清潔溶液進行清潔。

## ▲警告

操作、安裝和維修本產品可能會使您接觸到加利福尼 亞州認定的會引起癌症、嬰兒出生缺陷或其他生殖傷 害的化學物質/產品,包括[雙酚A(BPA)、玻璃棉或 陶瓷纖維,以及結晶二氧化矽]。有關更多資訊,請 訪問<u>www.P65Warnings.ca.gov</u>。

## ▲警告

請勿使用非製造商提供的電器或配件。

## ▲警告

處理所有設備的金屬表面邊緣時請小心。

## ▲警告

除非有安全監護人在身邊監督,否則嚴禁16歲以下兒 童或體弱、智障或知覺欠佳的人或缺乏經驗和知識的 人(包括兒童)使用此設備。請勿讓兒童玩此設備。

#### ▲警告

使用本產品時,請勿在靠近有水的地方,例如廚房 水槽、潮濕地下室中或游泳池等類似區域。

## ▲警告

除非設備的所有電源都已斷開,否則請勿嘗試維修或 更換UHCTHD的任何元件。

#### 注意

本設備僅用於專業用途,只能由具備資質的人員操作。 安裝、維護和維修應由Frymaster授權服務商(FAS)或其 他具備資質的專業人員執行。無資質的人員進行安裝、 維護或維修可能會使製造商的保修無效。

#### 注意

本設備用於商業用途,例如在餐廳、食堂、醫院的廚 房以及在商業企業(如麵包房、屠宰場等)中使用, 但不適用於連續型批量食品生產。

## ▲警告

請勿使用噴水器或蒸汽清潔器清潔本設備或將其安裝 在噴水器工作範圍內

## 注意

本設備只能保持食物溫暖,不能烹飪/烘烤食物。

注意

該設備的最高工作溫度為250°F(121°C)。

正確的安裝、保養和維護對於設備的最高性能和無故障 運行至關重要。請訪問我們的網站<u>www.frymaster.com</u>, 以獲取手冊更新、翻譯版本,或您所在地區的服務代理 商聯絡資訊。

製造商:

Frymaster, LLC 8700 Line Avenue, 路易斯安那州什里夫波特 71106-6800 美國

## 第1部分 一般資訊

| 型號1-   | 1 |
|--------|---|
|        | 1 |
| 維修人員1- | 1 |
| 監管認證1- | 1 |
|        | 1 |
|        |   |

## 第2部分 安裝

| 位置    |     |
|-------|-----|
| 設備重量  |     |
|       |     |
| 尺寸    |     |
| 電力供應  |     |
|       |     |
|       | 2-2 |
| 安裝掛線器 |     |
| 安裝烤架夾 |     |
|       |     |

## 第3部分 操作

| 電源開關                                  | 3-1  |
|---------------------------------------|------|
| 使用者介面                                 |      |
| 密碼                                    |      |
| 快捷進入介面圖示                              |      |
| 快捷進入介面                                |      |
| ····································· |      |
| 更改日期部分                                |      |
| 更改語言                                  |      |
| ○○○○○○○○○○○○○○○○○○○○○○○○○○○○○○○○○○○○  | 3-4  |
| 關閉插槽                                  |      |
| 「溫度」介面                                | 3-4  |
| 功能表介面                                 | 3-5  |
| 影置介面                                  | 3-8  |
| 改量// III                              | 3-8  |
| 日期和時間介面                               | 3-8  |
| 百次所能引的开始。<br>語言介面                     | 3_9  |
| 品可以用                                  | 3_9  |
| 醫子開營草測試<br>                           | 3_10 |
| 年日兴虽带风呐                               | 3_10 |
| 组跃口邮/J 囧                              |      |
| 五 闷又且 /                               |      |
| 不视 貝 礼 川 幽                            |      |
| 貝州性巧川                                 |      |

## 第4部分 預防性維護

| 通用資訊              | 4-1 |
|-------------------|-----|
| 每四(4)小時 - 清潔託盤/網架 | 4-1 |
| 每日 - 清潔保溫櫃        | 4-1 |

## 第5部分 故障排除

| 故障診斷表 | 5- | -1 |  |
|-------|----|----|--|
|-------|----|----|--|

#### 型號

| 型號      | 說明  |
|---------|-----|
| UHCTHD6 | 6插槽 |
| UHCTHD3 | 3插槽 |

## 序號信息

UHCTHD保溫櫃序號和型號位於資料銘牌上。

需要部件或維修時,請確保提供設備的序號。

## 維修人員

Frymaster設備的所有維修必須由具備資質、經認證、獲許可和/或獲授權的或維修人員執行。

具有資質的維修人員是指熟悉Frymaster設備並獲得Frymaster 授權對設備進行維修的人員。所有授權的維修人員都必 須配備一套完整的維修和部件手冊,並為Frymaster設備儲 備最低量的部件。Frymaster工廠授權服務商(FAS)清單 位於Frymaster網站<u>http://www.frymaster.com</u>上。未經具有 資質的維修人員維修將使您的設備Frymaster保修失效。

## 監管認證

型號認證方:

- WL, LLC(衛生)
- ・ <sup>(</sup><sup>1</sup>)<sup>III</sup>UL, LLC(美國和加拿大)

## 保修信息

請訪問<u>fm-hal.frymaster.com/qsys.lib/cgi.lib/swr290.pgm</u>註 冊您的產品以獲得保修

#### 1.1 保修聲明

A. Frymaster L.L.C. 僅對此設備和替換部件向原始購 買者提供以下有限保證:

#### 1.1.1 保修條款 - 通用保溫櫃

- A. Frymaster L.L.C.保證所有組件
   防止材料和工藝上的缺陷
   為期三年。
- B. 除保險絲外,所有零件均 安裝後保修三年 內閣日期。
- C 如果除保險絲以外的任何部件損壞安裝後的前三 年日期,Frymaster也將直接支付 更換零件的人工成本。

#### 1.1.2 部件退貨

A. 所有在保修期內但存在缺陷的部件都必須在60天
 內退回至Frymaster授權維修機構以獲取退款。
 60天后,將不予退款。

#### 1.2.3 免保範圍

本保修不包括由於誤用、濫用、改造或意外而損壞的設備,例如:

- · 維修不當或擅自維修;
- · 沒有遵守正確的安裝說明和/或MRC卡中規定的計 劃性維護程式;
- 維護不當;
- 運輸過程中損壞;
- 異常使用;
- 移動、更改或清除銘牌;

本保修還不包括:

 間接損害(維修或更換其它損害設備而產生 成本),時間、利潤、使用或任何其他形式的 附帶損失。

不會對特別目的提供暗示性的適銷性或適應性保證。

部件訂購和維修資訊

可以直接與當地工廠授權服務商(FAS)/分銷商聯絡 訂購部件。

您可以訪問<u>www.frymaster.com</u>查找最近的Frymaster FAS, 或者致電1-800-551-8633或1-318-865-1711與Frymaster維修 部聯絡。發送電子郵件到<u>fryservice@welbilt.com</u>。

請注意,應向當地的廚房設備供應商(KES)訂購網/塑 膠託盤、堆疊套件、推車和腳輪。Frymaster不供應這些 配件。

為了加快您的訂單處理,需提供以下資訊:

| 型號 | <br> | <br> |
|----|------|------|
| 序號 | <br> | <br> |
| 電壓 | <br> | <br> |

| 產品部件號                                                                              |
|------------------------------------------------------------------------------------|
| 所需數量                                                                               |
| 可聯絡您當地的Frymaster授權服務商/分銷商獲得服務。<br>可致電Frymaster維修部獲取維修資訊。請提供以下資<br>訊,以便快速有效地為您提供幫助: |
| 型號                                                                                 |

序號\_\_\_\_\_\_ 問題性質\_\_\_\_\_\_

以及任何其他可能有助於解決您維修問題的資訊。

請保留並保存本手冊,以備將來使用。

# 第2部分 安裝

## \Lambda 危險

安裝必須遵守您所在司法管轄範圍內所有適用的消防 衛生規範。

## ▲ 危險

請在安裝和維修期間使用適當的安全設備。

## ▲警告

只有經過培訓和授權的維修人員或閘店經理才能訪問 維修介面。如果對這些設置的更改不當,則會導致設 備發生故障。

## ▲小心

抬起UHCTHD時請小心。設備重88.7千克(195.6磅)。 裝卸保溫櫃需要由三到四個人員按照標準安全抬起實 踐操作。

#### 安装

括号由KES提供。.

所需工具:

- 7/16端扳手或套筒和棘轮。
- 使用现有的螺栓。

支架在机柜的每一侧下 方滑行,并使用与现有 机柜一起使用的1/4x20 1英寸螺栓滑入底部。

支架如下所示,固定在 机柜上,紧靠准备工作 台。

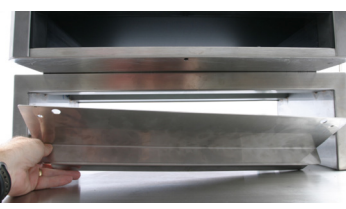

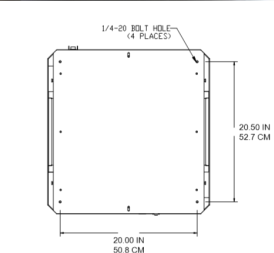

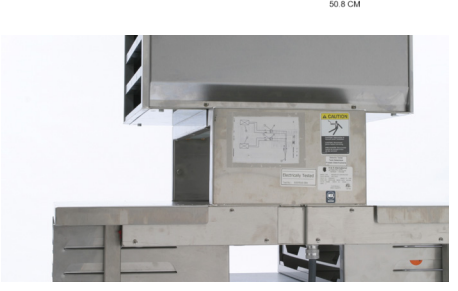

## 位置

## ▲警告

若未提供其他斷開電源的方式(例如,斷路器或斷開開關),請務必將本設備放置在易於接近插頭的位置。

## ▲警告

必須提供適當的方法,在不依賴於電線或避免電線承 受壓力的情況下限制本設備的移動。

## ▲警告

為保證穩定性,安裝區域必須能夠支撐設備和產品的 總重量。此外,設備必須前後左右均保持水準。

## ▲警告

本設備僅供室內使用。請勿在戶外區域安裝或操作此 設備。

為設備選擇的放置位置必須符合以下條件。如果不滿足這些條件中的任何一條,請選擇其他位置。

- · 保溫櫃僅供室內使用。
- 所放位置必須水準、穩定且能夠支撐設備的重量。
- · 所放位置必須沒有可燃物。
- · 設備必須前後左右均保持水準。
- · 設備需平穩放置,避免傾斜或滑動。
- · 推薦的空氣溫度為5°-30℃(41°-86°F)。
- · 使用安裝支架將其固定在桌子上。

#### 安裝

## 設備重量

| 型號      |         | 重量             |
|---------|---------|----------------|
| UHCTHD6 |         | 88.7千克(195.6磅) |
|         | UHCTHD3 | 54千克(120磅)     |

## 間隙要求

## ▲ 危險

不可燃位置與可燃位置的最小間隙要求相同。設備下方的地板必須由不可燃材料製成。

## ▲ 危險

火災/電擊危險。必須保持所有最小間隙。請勿阻塞 通風孔或開口。

**側面/後面**25毫米(1.0英寸)

## 尺寸

| 型號             | 寛度       | 深度       | 高度       |
|----------------|----------|----------|----------|
| UHCTHD6        | 56.3釐米   | 65.4釐米   | 66.0釐米   |
|                | (22.2英寸) | (25.8英寸) | (26.0英寸) |
| UHCTHD3 56.3釐米 |          | 65.4釐米   | 42.2釐米   |
| (22.2英寸)       |          | (25.8英寸) | (16.6英寸) |

## 電力供應

## 🔺 危險

請在操作之前檢查所有接線,包括工廠接線端。在運 輸和安裝過程中,連接可能會鬆動。

▲ 危險

電源連接必須使用適用於至少75℃(167℃)的銅線。

▲警告

所有設備都應連接到接地電源系統。

## 額定電壓、週期、相位、功率、安培數和電源線圖

帶插頭的設備配有約六(6)到十(10)根腳線(1.8到3公尺)。

# 型號 電壓、週期、相位 瓦特 安培 插頭 UHCTHD6 200-240V, 50/60H, 1Ph 2400-2900 12.0 320P6W/316P6/31-38015 UHCTHD3 200-240V, 50/60H, 1Ph 1670-2400 8.3-10.0 320P6W/316P6/31-38015

## ▲警告

本設備必須接地,並且所有現場接線必須符合所有適 用的當地和國家規範。請參考銘牌上的正確電壓。最 終用戶負責提供斷開連接的方法,以符合監管當局的 要求。

## ▲警告

所有電動設備必須按照當地規範或國家電氣規範ANSI/ NFPA NO 70-1990(如無當地規範)完成電氣接地。

## ▲警告

本設備配有三腳接地插頭,可防止觸電危險,必須將 其插入正確接地的三孔插座中。切勿剪斷或拆除此插 頭的接地腳。

## 電壓

所有電氣工作(包括佈線和接地)都必須遵守當地、 州/省和國家的電氣規範。必須注意以下預防措施:

- 設備必須接地。
- 必須對每個設備提供單獨的保險絲/斷路器。
- 具備資質的電工必須根據位置、所用材料和執行時間 確定合適的電線尺寸(可以使用最小電路載流量協助 選擇電線尺寸)。
- 設備啟動時(最大電氣負荷時),最大容許電壓變化 為額定電壓的±10%。
- 啟動前,請檢查所有綠色接地螺釘、電纜和電線連接,以確保已將其擰緊。

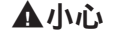

請勿將UHCTHD放置在靠近其他設備的排汽或排熱處。

## 安裝掛線器

將掛線器安裝在帶有後出電源線的設備上。請參閱保溫櫃 隨附的套件8262717的說明。一根束線帶將其固定到位。

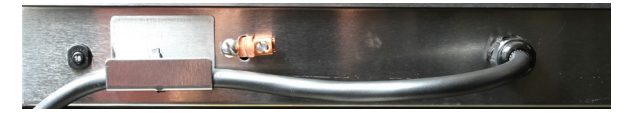

## 連接到電源

將UHCTHD插入電源。

## 產品託盤

UHCTHD有六排配置,每排最多容納三個託盤,或三排 配置,每排最多容納三個託盤。

產品託盤有5種尺寸:

- A. 1/3尺寸塑膠託盤
- B. 1/3尺寸網託盤
- C. 全尺寸塑膠託盤
- D. 2/3尺寸塑膠託盤
- E. 1/2尺寸塑膠託盤

與您所在國家/地區的操作和培訓手冊結合使用。

#### 重要操作提示

將託盤放入保溫櫃時,請確保託盤手柄上的排線與每排 的邊緣對齊。

丟棄破裂或損壞的託盤。

從託盤中取出部分產品時,僅將託盤拉至所需的距離, 然後將託盤快速送回到插槽線。

請查看您當地的操作說明,以瞭解UHCTHD的佈局圖。

#### 在所有排的位置放置空食物託盤

#### 安裝烤架夾

烤架夾設計用於固定1/3尺寸的烤盤。烤架夾附加在烤架上,使從烤架到UHCTHD的轉移更快、更安全。

- 將烤架夾的前部放在烤架 邊緣下方。
- 將夾子的背面往下放,直 到凹槽擱在烤架杆上。烤 架夾應牢固地放在烤架的 正面。如果夾子安裝不夠 牢固,只需鬆開夾子下面 的四個螺母,然後根據需 要將其滑進或滑出,使其 緊靠烤架杆。將夾子調整 適當後,擰緊螺母。

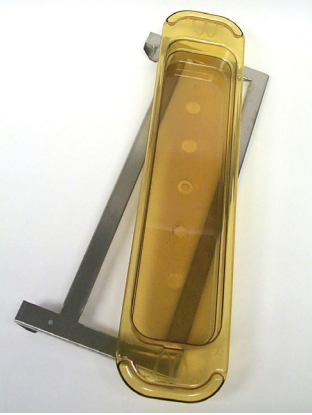

## 第3部分 操作

## ▲ 危險

現場監管人員負責確保操作員瞭解操作此設備的固有 危險。

## 🔺 危險

請勿操作任何電線或插頭損壞的設備。所有維修必須 由具有資質的維修公司進行。

#### 🛕 危險

切勿站在設備上!設備無法承受成年人的重量,如果 以此方式誤用,設備可能會倒塌或翻倒。

## ▲警告

請勿接觸活動部件。

## ▲警告

在操作此設備之前,所有蓋板和檢修口板必須安裝到 位並正確固定。

## ▲警告

請勿將熱密封容器或塑膠袋放在保溫櫃中。食物或液 體可能會迅速膨脹,並導致容器或袋子破裂。加熱前 紮孔或打開容器或袋子。

## ▲警告

在使用期間或使用後,網架、餐具、網架導件和保溫 櫃的表面可能會變熱。必要時使用廚具或防護服,例 如鍋夾或乾燥的烤箱手套,以免燙傷。

## ▲警告

請勿使用櫃腔儲物。不使用時,請勿將紙製品、炊具 或食物留在櫃腔中。

## 企小心

請勿用金屬箔覆蓋網架或保溫櫃的任何其他部分。

Frymaster UHCTHD保溫櫃的設計旨在使食品處理操作員能夠預 先烹飪功能表食物,然後將食物存放在保溫櫃中保溫,直至收 到訂單。下訂單後,工作人員可以使用保溫櫃中的新鮮功能表 食物來組合訂單。這使操作員可以處理點餐,從而在保持高產 品品質標準的同時,説明提高服務速度。

UHCTHD開箱即可使用,觸控式螢幕配置為常規功能表配置。

## 電源開關

電源開關位於保溫櫃正面。按下電源開關以打開或關閉設備。

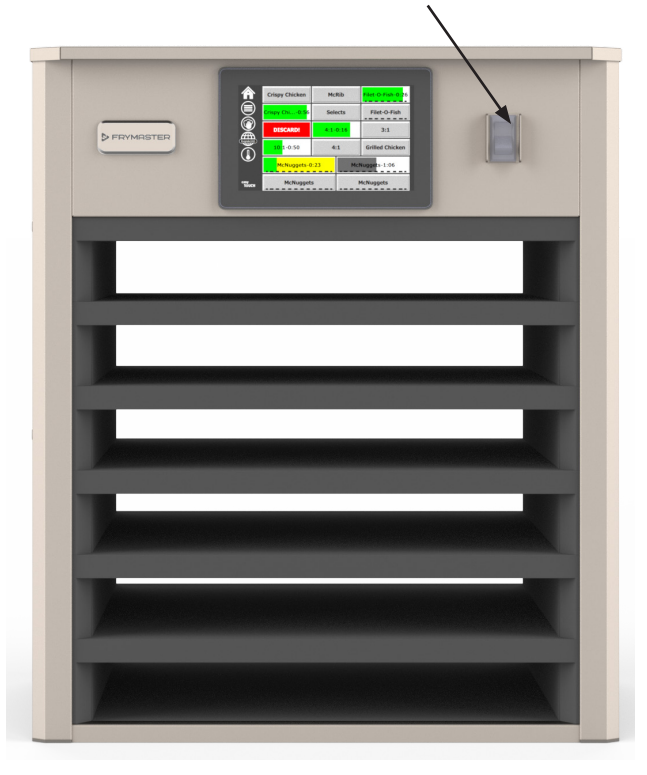

#### 正面電源開關

保溫櫃操作

- 1. 打開電源開關。
- 顯示幕將亮起並顯示黃色的預熱螢幕,在保溫櫃處於保溫 狀態時,變為灰色的產品名稱。
- 3. 將產品放置到適當的排,然後按相關的計時器按鈕。

## 使用者介面

#### 密碼

- 使用者無需密碼即可訪問日常操作必須的介面。
- 工廠預設的管理員密碼為1955。

#### Press & Go介面圖示

Press & Go介面上有五個圖示:

- ・主頁
- 排管理
- 清潔
- 語言
- 溫度
  - /皿/文

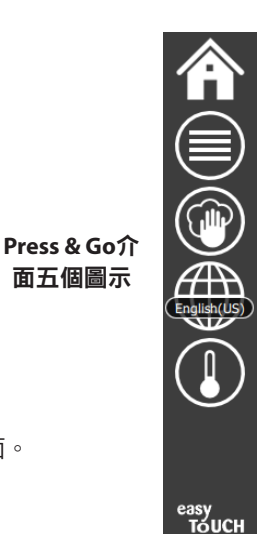

選擇主頁圖示進入主介面。

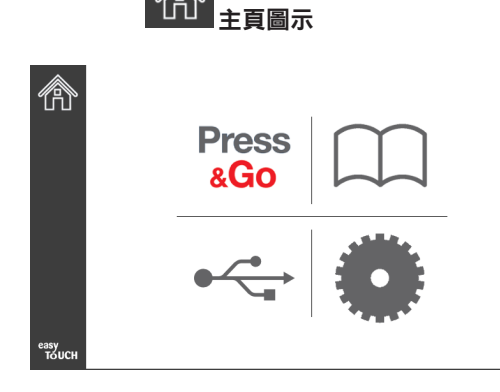

主介面

從主頁功能表中選擇「Press & Go」圖示以返回到「Press & Go」介面。

**Press** 

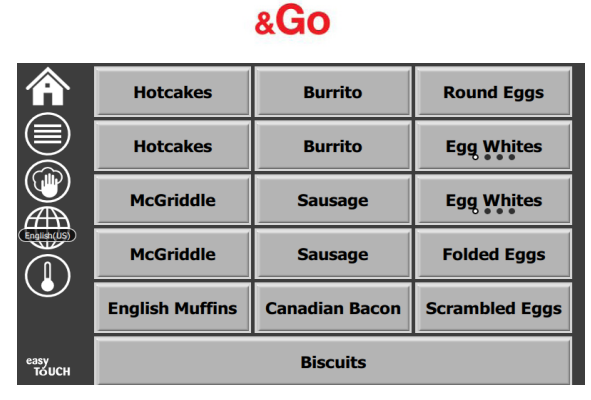

Press & Go介面

#### Press & Go介面

設備開啟時,將開始預熱區域。顯示幕將顯示Press & Go介面。

|               | Hotcakes        | 線色<br>Burrito  | Round Eggs     |
|---------------|-----------------|----------------|----------------|
|               | Hotcakes        | Burrito        | Egg Whites     |
|               | McGriddle       | Sausage        | Egg Whites     |
|               | McGriddle       | Sausage        | Folded Eggs    |
|               | English Muffins | Canadian Bacon | Scrambled Eggs |
| easy<br>TOUCH |                 | Biscuits       |                |

#### Press & Go介面預熱

設備將發出嗶嗶聲,表示所有保溫區域均處於設定點並可以 使用。

|               | Hotcakes        | Burrito        | Round Eggs     |  |
|---------------|-----------------|----------------|----------------|--|
|               | Hotcakes        | Burrito        | Egg Whites     |  |
|               | McGriddle       | Sausage        | Egg Whites     |  |
|               | McGriddle       | Sausage        | Folded Eggs    |  |
|               | English Muffins | Canadian Bacon | Scrambled Eggs |  |
| easy<br>TOUCH |                 | Biscuits       |                |  |

Press & Go介面

裝入託盤後,請按與此位置關聯的產品按鈕。在兩(2)秒鐘內 再次按下黑色突出顯示的產品按鈕,每次按下此按鈕將時間減 少5(五)分鐘。這在將產品轉移到另一個位置時很有用。

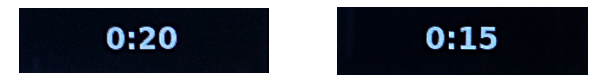

顯示幕上的數字與保溫櫃的位置相關。它們將以綠色突出顯 示,並且產品計時器將啟動。

|               | Hotcakes-0:18  | Burrito-0:18 | Round Eggs-0:18  |  |  |
|---------------|----------------|--------------|------------------|--|--|
|               | Hotcakes       | Burrito      | Egg Whites-0:18  |  |  |
|               | McGriddle-0:18 | Sausage-0:58 | Egg Whites       |  |  |
|               | McGriddle      | Sausage      | Folded Eggs-0:18 |  |  |
|               | English M0:13  | Canadian0:28 | Scramble0:18     |  |  |
| easy<br>TOUCH |                | Biscuits     |                  |  |  |

帶活躍時間的Press & Go介面

託盤計時器的綠色部分表示剩餘時間。每個功能表項目都有程式 設計的保溫時間。到達警告時間後,經過的時間將顯示為黃色, 並且報警器將發出嗶嗶聲。

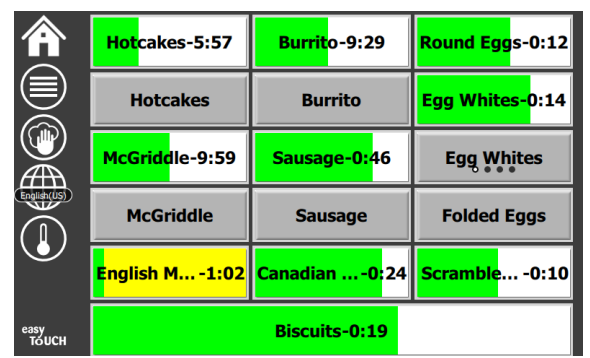

計時器到達警告時間

每個功能表項目都有程式設計的保溫時間。計時器到時後,相應的託盤計時器將變為紅色,報警器將發出嗶嗶聲,並顯示 DISCARD!「作廢!」。

|               | Hotcakes-4:43  | Burrito-8:16  | Round Eggs-0:10  |  |  |
|---------------|----------------|---------------|------------------|--|--|
|               | Hotcakes       | Burrito       | Egg Whites-0:13  |  |  |
|               | McGriddle-8:46 | Sausage-0:44  | Egg Whites       |  |  |
|               | McGriddle      | Sausage       | Folded Eggs-0:19 |  |  |
|               | DISCARD!       | Canadian0:23  | Scramble9:22     |  |  |
| easy<br>TOUCH |                | Biscuits-0:17 |                  |  |  |

#### 產品保溫計時器到時

報警將響10秒鐘。計時器顯示產品保溫時間超過設定的保溫時間。應將託盤和食物取出。選擇該設置,即可重置到時的託盤 計時器。 如果需要在保溫時間到時之前取消或重置計時器,請選擇要重 置的託盤計時器。問題「是否重置?」將會彈出,選擇綠色勾 號圖示。選擇紅色X以繼續。

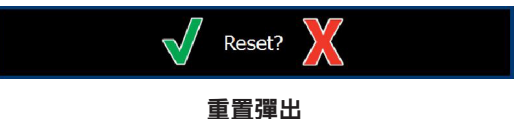

#### 託盤規格

#### 首先用於相同的產品

當兩個相同的產品處於活躍狀態時,剩餘時間最少的產品將以 緣色突出顯示,其他的將以灰色突出顯示。倒數或計時器操作 不會改變。當第一個專案被取消或重置時,下一個專案將變為 綠色。

| Sausage-0:58 |  |
|--------------|--|
| Sausage-0:59 |  |

#### 首先使用突出顯示託盤

#### 假底要求

• 產品名稱下方無底線,表示託盤中未使用網架或假底。

Egg Whites

• 產品名稱下方的虛線表示託盤中使用了網架或假底。

Brkfst Burrito

#### 功能表中的組合

如果功能表中的產品下方帶有圓點,則該產品屬於一個組合。 滑動帶圓點的產品以從組合中選擇另一個專案。

| Round Eggs | Folded Egg | Scrambled Eggs |
|------------|------------|----------------|
|------------|------------|----------------|

#### 更改日期部分

觸摸排管理圖示,然後在時段功能表選擇中,左右滑動圓點, 以逐排選擇時段功能表。共有五個時段(早餐、轉換、午餐和 其他兩個時段)可選。按下時段圖示將所有排更改為同一時段。 完成後,按返回按鈕。

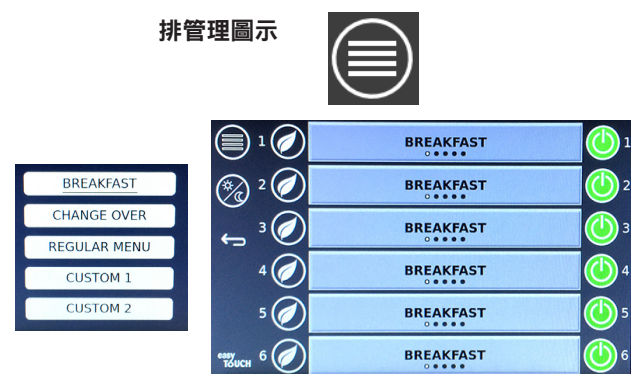

時段選擇

活躍計時器將被帶入新菜單。專案重置後,將顯示新產品。當 功能表更改和改變區域溫度時,將顯示等待頁面,但是在原有 溫度下的區域仍然有一個活躍計時器。架子正等待預熱至新溫 度,直至清除原有溫度下的所有活躍計時器為止。

| MGrd-0:17 | Waiting | Waiting   |
|-----------|---------|-----------|
| 10:1      | 10:1    | 10:1      |
| Mush      | GrCk    | GrCk      |
| Burr-0:18 | Waiting | Waiting   |
| Waiting   | Waiting | Scrm-0:18 |

新功能表帶有來自上次功能表中的活躍計時器,並突出顯示。

#### 更改語言

觸摸「語言」以更改語言。語言顯示在「語言」圖示上。

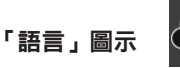

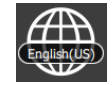

#### 「ECO模式」介面

單個插槽可以進入經濟(ECO)模式,在此模式下,不使用時 會暫時降低加熱溫度

觸摸「排管理」按鈕,然後觸摸「ECO」按鈕,將插槽設置為 ECO模式。再次按「ECO」按鈕退出ECO模式。按返回按鈕退出。

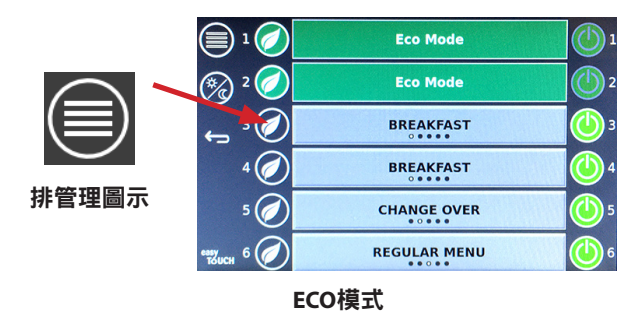

## 關閉插槽

單個插槽可以關閉。

觸摸行管理按鈕,然後觸摸插槽右側的按鈕以關閉插槽。再次 按下按鈕打開插槽。按返回按鈕退出。

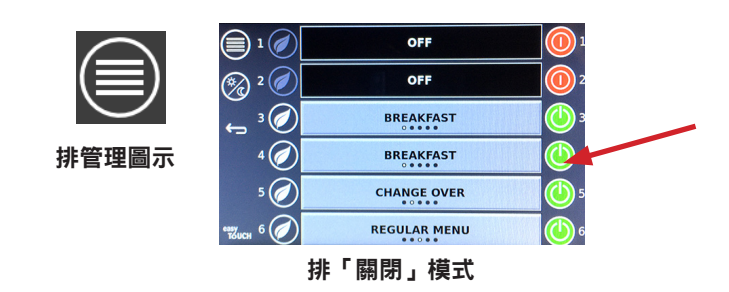

## 「溫度」介面 觸摸溫度按鈕以顯示插槽的上、下溫度。

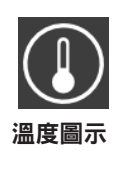

|                            | <b>↑</b> 179°F | 179°F |
|----------------------------|----------------|-------|
| 2                          | <b>↑</b> 171°F | 171°F |
| 3                          | <b>↑</b> 171°F | 171°F |
| 4                          | ↑ 173°F        | 173°F |
| ۵<br>5                     | ↑ 180°F        | 180°F |
| <sup>еазу</sup><br>толсн б | ↑ 203°F        | 203°F |

#### 功能表介面

在主介面中,選擇功能表圖示將顯示首功能表介面。

# 功能表圖示

功能表介面上為導航圖示。

- · 第一個圖示返回到產品清單介面。
- · 第二個圖示訪問組合清單介面。
- 第三個圖示訪問時段編輯介面。
- · 選擇返回箭頭返回主介面。

#### 功能表、組合、時段和主頁導航圖示

功能表介面列出了保存在保溫設備中的產品。可以保存100個 產品。

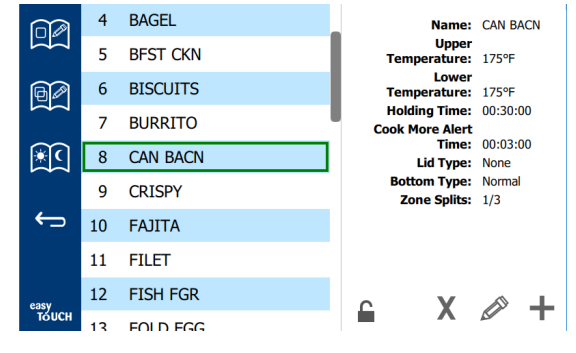

功能表介面

要在這三個介面上進行更改,必須輸入密碼1955。選擇螢幕左 下角的鎖圖示。在彈出的數位鍵盤上輸入密碼1955。如果密碼 正確,則鎖定圖示將顯示為未鎖定。選擇返回箭頭返回主介面。 如果此頁面未鎖定,則刪除、編輯和添加圖示將顯示在功能表 介面上。

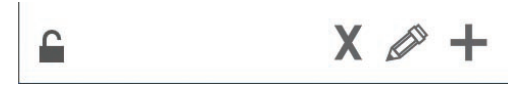

解鎖、刪除、編輯和添加圖示

#### 刪除產品

ਿ⊿

ж С

選擇不需要的產品,然後按X按鈕刪除圖示。將彈出確認窗口。 選擇綠色勾號刪除產品。選擇紅色X返回功能表介面。

| Delete product "Prod s1"? |  |
|---------------------------|--|
|                           |  |
|                           |  |

#### 刪除產品確認視窗

#### 編輯或添加產品

如需添加產品,請在清單中選擇一個未使用的產品位置,然後 按+按鈕。

如需編輯產品,請選擇產品,然後按鉛筆圖示。

編輯或添加產品時,所需的規格包括:

• Name「名稱」:產品名稱

在名稱框中單擊,將出現一個鍵盤。添加或編輯名稱後,選擇 返回鍵(右下方)。

如果設置了其他語言,則向左或向右滑動空格鍵將允許使用其 他語言的鍵盤。

| q | w  | е | r   | t        | у  | u | i. | o | р |
|---|----|---|-----|----------|----|---|----|---|---|
| а | s  | d | f   | g        | h  | j | k  | 1 | × |
| z | x  | с | v   | b        | n  | m |    |   |   |
| ♠ | 1# | ٩ | Eng | glish(US | 5) | ٠ | +  | → | - |

#### 彈出鍵盤

- Upper Temp「最高溫度」:託盤溫度保持在±3℃(5°F)
- Lower Temp「較低溫度」: 託盤溫度保持在±3℃(5°F)
- Hold time「保溫時間」:產品可以保留和放入的最長時間。以小時、分鐘和秒00:00:00輸入時間。
- Warning time「警告時間」:當託盤剩餘時間*達到該時間時,將發出報警聲。*計時器欄上經過的時間將從綠色變為黃色。
- Lid type「蓋子類型」:無、實心或通風
- Bottom type「底部類型」:正常或假底(帶託盤)
- Zone Splits「區域劃分」: 1/3 = 1/3尺寸託盤、1/2 = 1/2尺寸 託盤、2/3 = 2/3尺寸託盤以及1-整排或全尺寸託盤。

#### 如需編輯欄位,請選擇該欄位。

使用觸控板編輯溫度和時間。完成後,請按返回箭頭返回上一 介面。

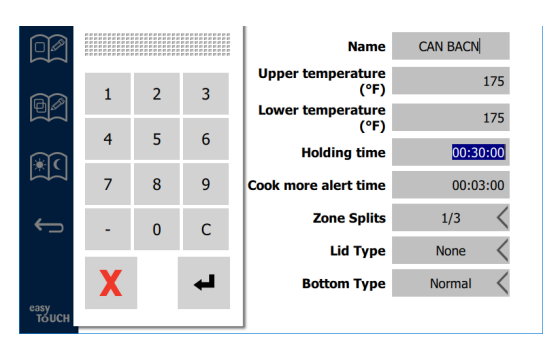

選擇對勾圖示,保存編輯或產品添加。選擇X取消編輯並返回產 品清單。

|            | $\odot$ | $\checkmark$ | Name                      | CAN BACN |
|------------|---------|--------------|---------------------------|----------|
| $\sim$     |         |              | Upper temperature<br>(°F) | 175      |
|            |         |              | Lower temperature<br>(°F) | 175      |
| <b>€</b> C |         |              | Holding time              | 00:30:00 |
|            |         |              | Cook more alert time      | 00:03:00 |
| ÷          |         |              | Zone Splits               | 1/3 <    |
|            |         |              | Lid Type                  | None <   |
|            |         |              | Bottom Type               | Normal < |
| easy       |         |              |                           |          |

#### 產品編輯或添加介面

#### 編輯或添加組合

可以定義產品組合。產品必須具有相同的蓋子類型、區域劃分 和保溫溫度。保溫時間、警告時間和產品溫度在同一個組合中 可能有所不同。

在功能表介面上,選擇組合圖示。組合頁面列出了已程式設計的組合。在突出顯示的組合中,將列出組合ID、組合名稱、保 溫溫度、區域劃分、蓋子類型以及該組合中包含的產品。

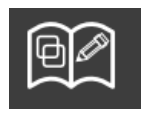

組合圖示

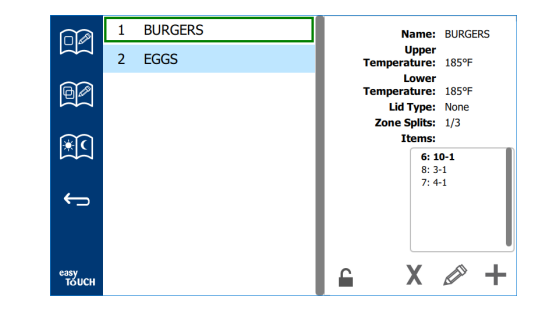

#### 組合介面

如果組合頁面未鎖定,則刪除、編輯和添加圖示將顯示在組合 介面上。

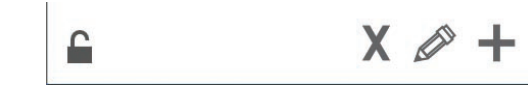

#### 解鎖、刪除、編輯和添加圖示

選擇不需要的組合,然後選擇刪除圖示X。將彈出確認窗口。選 擇綠色勾號刪除組合。選擇紅色X返回組合介面。

| Delete group | p "BURGERS"? |  |
|--------------|--------------|--|
|              |              |  |

選擇要編輯的組合,然後選擇編輯圖示(鉛筆)。該組合將顯示 在快顯視窗中。可以編輯組合名稱,也可以添加或刪除產品。

在名稱框中按一下,將出現一個鍵盤。編輯組合名稱後,選擇 返回鍵(右下方)。

| q | w  | е | r   | t       | у  | u | i | 0        | р |
|---|----|---|-----|---------|----|---|---|----------|---|
| а | s  | d | f   | g       | h  | j | k | 1        | × |
| z | x  | с | v   | b       | n  | m |   |          |   |
| ♠ | 1# | ٠ | Eng | lish(US | 5) | • | + | <b>→</b> | - |

#### 彈出鍵盤

名稱下方為組合規格。僅突出顯示並可以添加匹配的產品。

- 為組合選擇新產品,然後選擇綠色箭頭將其添加。
- 在組合中選擇一個現有產品,然後選擇紅色箭頭將其刪除。
- 如需為該組合選擇預設產品(選擇時段時顯示的產品),請 按住該產品按鈕三秒鐘。
- 當設備處於「Press & Go」模式時,可以按名稱在組合中從 上至下的順序從左向右滾動。刪除產品並將其重新添加以創 建所需的訂單。

編輯完成後將其保存,選擇左上角的「X」返回組合介面。

|             | € |                       | Name                  | BURGERS          |                 |
|-------------|---|-----------------------|-----------------------|------------------|-----------------|
|             |   | Upper temperature 185 | Lower temperature 185 | Lid type None    | Zone splits 1/3 |
| ßø          | 1 | 10-1                  |                       | 6: 10-1          |                 |
| 4           | 2 | 3-1                   |                       | 8: 3-1<br>7: 4-1 | I               |
| )<br>)<br>) | 3 | 4-1                   | -                     |                  |                 |
|             | 4 | BAGEL                 |                       |                  | I               |
| ÷           | 5 | BFST CKN              | 4                     |                  |                 |
|             | 6 | BISCUITS              | L. L.                 |                  | I               |
| easy        | 7 | BURRITO               |                       |                  |                 |
| тоисн       | 8 | CAN BACN              |                       |                  |                 |

要添加組合,請選擇組合頁面添加圖示+。一個快顯視窗將會出 現。在名稱框內點擊,然後使用鍵盤輸入組合名稱。選擇返回 鍵(右下方),鍵盤將關閉。

注意:對組合命名,以識別其為組合,或以G或Group開頭。編 輯時段部分以添加組合時,名稱就是滾動清單中顯示的所有名 稱。如果無法作為一個組合突出顯示,那麼將作為另一個產品 出現。

| q | w  | е | r           | t | у | u | i. | o | р |
|---|----|---|-------------|---|---|---|----|---|---|
| а | s  | d | f           | g | h | j | k  | 1 | × |
| z | ×  | с | v           | b | n | m | ,  |   |   |
| ♠ | 1# | ٩ | English(US) |   | • | + | →  | - |   |

彈出鍵盤

選擇該組合的產品,然後選擇綠色箭頭將其添加。第一個產品 將確定在組合名稱下列出組合規格。規格錯誤的產品無法添加 到組合中,將顯示為灰色。繼續將產品添加到該組合。如需刪 除產品,請選擇此產品,然後選擇紅色箭頭。

完成組合後將其保存,選擇左上角的「X」返回組合介面。

| 02    | 8  | )                     | Name                  | EGGS                      |                |
|-------|----|-----------------------|-----------------------|---------------------------|----------------|
|       |    | Upper temperature 175 | Lower temperature 175 | Lid type None Zo          | one splits 1/3 |
| ßø    | 24 | MYTHIC                |                       | 14: FOLD EGG              |                |
| 4     | 25 | NUGGETS               |                       | 34: FRD EGG<br>3: RND EGG |                |
| ×C    | 26 | RND EGG               | -                     | 2: SCRAMBLE               |                |
|       | 27 | ROYAL                 | Ĺ                     |                           |                |
| ÷     | 28 | SAUSAGE               |                       |                           |                |
|       | 29 | SCRAMBLE              |                       |                           |                |
| easv  | 30 | SELECTS               |                       |                           |                |
| тоисн | 31 | SKI T RI IR           |                       |                           |                |

#### 編輯或添加時段

功能表介面上為導航圖示。後退箭頭旁是時段編輯圖示。

#### 時段編輯圖示

選擇時段編輯圖示,首先出現早餐產品。滑動螢幕可在不同時 段之間進行切換(例如:早餐到午餐/晚餐)。

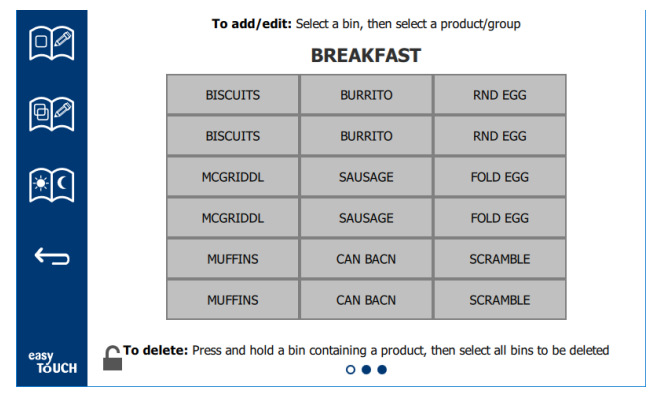

早餐產品

如需從區域中刪除產品,請按住產品按鈕三秒鐘。將彈出一個 視窗,確認刪除請求。從右到左刪除產品。 快速按下空白區域來添加或更改產品,以選擇高溫加熱區。從 快顯視窗中選擇要添加到區域中的產品。也可以添加組合。區 域劃分和區域溫度將消除某些產品。無法使用的產品將顯示為 灰色。選擇綠色對勾以保存並返回。

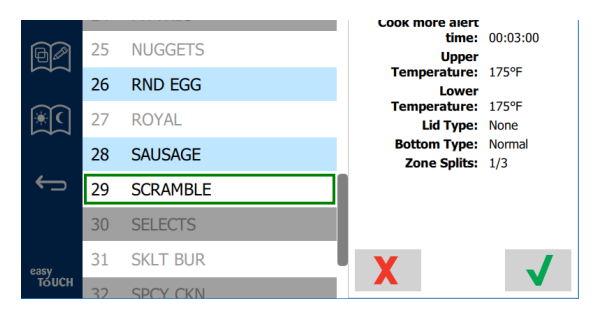

#### 選擇早餐產品

#### 設置介面

在主介面中,選擇設置圖示將顯示首選項介面。這是11個設置 介面中的第一個。服務介面底部有11個實心圓點,空心圓圈代 表當前頁面。觸摸圓點以顯示功能表。從功能表中選擇並導航 到特定介面。通向右或向左滑動螢幕,在介面之間流覽。

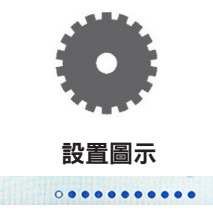

圓點行

#### 首選項介面

тоисн

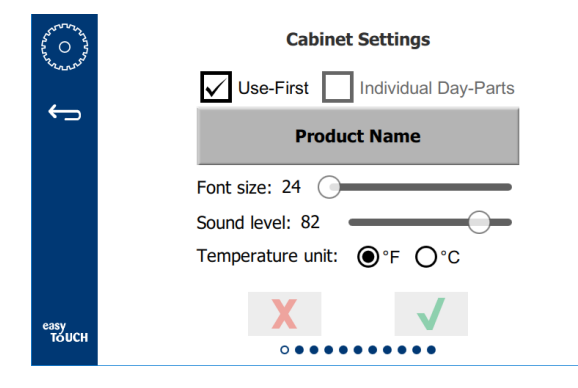

- Use First「首先使用」 選中後,普通產品的第一個託盤 將突出顯示為綠色,第二個託盤將顯示為灰色,直到第一個 託盤消失或時間用完。如果未選中,則普通產品的兩個託盤 均為綠色。
- · 字體大小可以在24-48之間調整。
- · 容量可以在10-100之間調節。
- 溫度單位 選擇華氏溫度或攝氏溫度
- 選擇綠色的勾號更改,選擇紅色的叉號棄用。

#### 日期和時間介面

要在此介面上進行更改,必須輸入密碼。選擇螢幕左下角的鎖 圖示。在彈出的數位鍵盤上輸入密碼。如果密碼正確,介面上 會出現一個黃色圓圈。

#### 日期和時間介面

如果選中NTP框且UHCTHD設備連接到互聯網,則系統將自 動設置時間和日期。確保將UTC設置適當(即東部標準時間 為UTC -5:00,中部時間為UTC -6:00)。

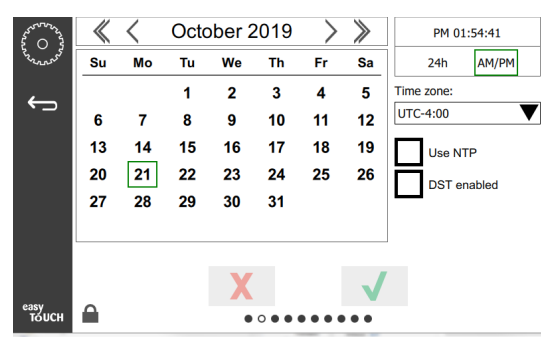

如果UHCTHD設備未連接到互聯網,或者未選中NTP框,則 需要手動設置時間和日期。

- 螢幕的右上角提供24小時/軍事時間和AM/PM平民時間顯示 之間的選擇。
- 使用箭頭選擇月份和年份,並在日曆中選擇日期。
- 如果選中了啟用DST框,則時鐘上的時間將提早1小時。如 果選中此框,然後取消選中,則時鐘上的時間將後推一小 時。此功能的正確使用是在夏令時的第一天選中該框,並在 夏令時結束後的第二天取消選中。
- Time Zone「時區」 使用下拉清單選擇使用設備所在的
   時區。如果選中了「使用NTP」框,則僅對日期和時間設置
   有效。

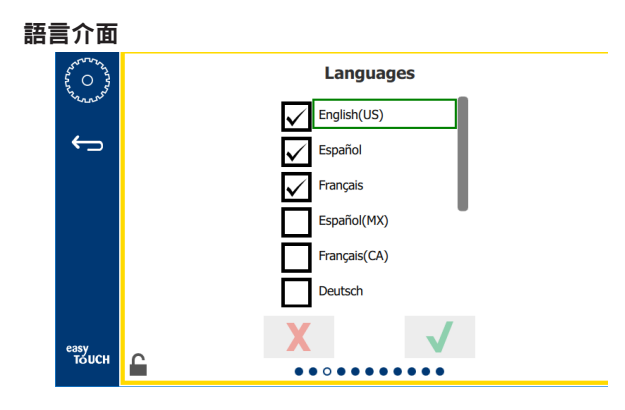

#### 語言介面

列出可用的語言,以供選擇。商店或公司創建的功能表項目不 會更改為新語言。只有標題和描述會更改為新語言(即服務頁 面標題、日曆月份名稱、產品參數和功能表頁面標題)。

從此清單中選中所需的語言,從主介面上的語言圖示切換多種 語言。

#### 時段介面

| 22 O 23 | Day parts    |
|---------|--------------|
| Var.    | BREAKFAST    |
| ÷       | CHANGE OVER  |
|         | REGULAR MENU |
|         | CUSTOM 1     |
|         | CUSTOM 2     |
|         |              |
| 0000    | X V          |
| тоисн   |              |

#### 時段介面

列出可用的時段,以供選擇。確保選中所需的時段。完成時按 下綠色勾號。

#### 區域診斷介面

可以在此螢幕上監控保溫櫃的溫度,無需密碼即可觀察當前的 加熱元件溫度。

要在此介面上運行維修測試,必須輸入服務密碼。選擇螢幕左 下角的鎖圖示。在彈出的數位鍵盤上輸入服務密碼。如果密碼 正確,介面上會出現一個黃色圓圈。

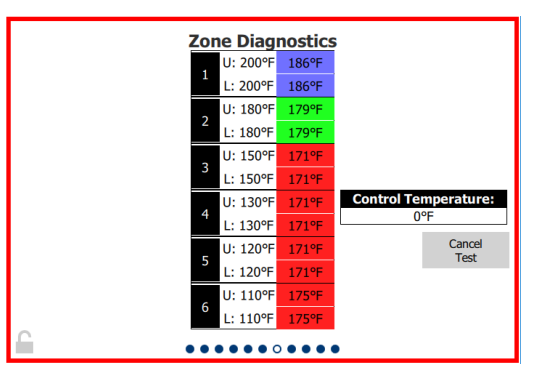

#### 區域診斷介面

區域診斷介面顯示每個加熱元件的設定溫度和當前單位溫度。 如果與設定溫度相差+/-3℃(+/-5°F),則當前溫度將以綠色突 出顯示。如果當前溫度比設定溫度高,則突出顯示為紅色;如 果溫度低於設定溫度,則突出顯示為藍色。

- 更改設定溫度,以測試設備。測試期間,介面將顯示紅色 邊框。
  - 選擇維修測試,將設定溫度更改為出廠確定的測試溫度。

或者

觸摸以白色突出顯示的區域設定溫度。在顯示的數位鍵 盤上,輸入所需的溫度,然後觸摸綠色勾號。

注意:輸入182℃「360°F」或更高溫度將導致加熱元件 一直處於打開狀態。輸入0℃/°F將關閉加熱元件。區域 中兩個加熱元件的設定溫度將設置為相同溫度。

2. 完成後選擇「取消測試」,介面邊框將變為黃色。

#### 聲音與螢幕測試

此介面無需密碼。

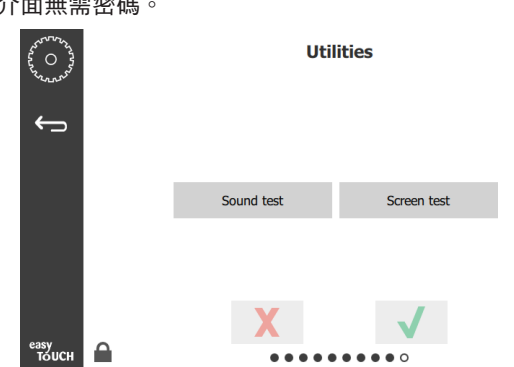

聲音與螢幕測試

此介面用於測試聲音和螢幕功能。

選擇揚聲器圖示時,將發出三聲嗶聲。

選擇螢幕圖示後,將迴圈顯示三個螢幕,以説明診斷螢幕功能。

「UI定制」按鈕不面向使用者開放。

#### 錯誤日誌介面

此介面無需密碼。

| D            | ate/Time | ID      | E                     | Error name   |
|--------------|----------|---------|-----------------------|--------------|
| 2019/10/21   | 08:40:18 | 4.0.0.0 | Secondary UI communic | cation loss. |
| 2019/10/17   | 10:03:06 | 4.0.0.0 | Secondary UI communio | cation loss. |
| 2019/10/03   | 16:09:16 | 4.0.0.0 | Secondary UI communio | cation loss. |
| 2019/10/03   | 15:57:22 | 4.0.0.0 | Secondary UI communic | cation loss. |
| 2019/10/03   | 15:50:37 | 4.0.0.0 | Secondary UI communic | cation loss. |
| 2019/10/03   | 15:45:31 | 4.0.0.0 | Secondary UI communic | cation loss. |
| 2019/10/03   | 15:37:48 | 4.0.0.0 | Secondary UI communic | cation loss. |
| 2019/10/03   | 15:35:07 | 4.0.0.0 | Secondary UI communio | cation loss. |
| 2019/09/27   | 15:02:43 | 4.0.0.0 | Secondary UI communic | cation loss. |
| Number of    | records: |         |                       |              |
| First record | :        |         | Last record:          |              |
| R            | Refresh  |         |                       | Clear A      |

錯誤日誌介面

「全部清除」按鈕將刪除錯誤日誌介面上的所有條目。清除錯 誤日誌需要服務密碼。

觸摸「刷新」按鈕將更新錯誤清單。向下拉動該頁面然向上滑 動也將刷新錯誤日誌清單,使其顯示任何新的錯誤。 密碼設置介面

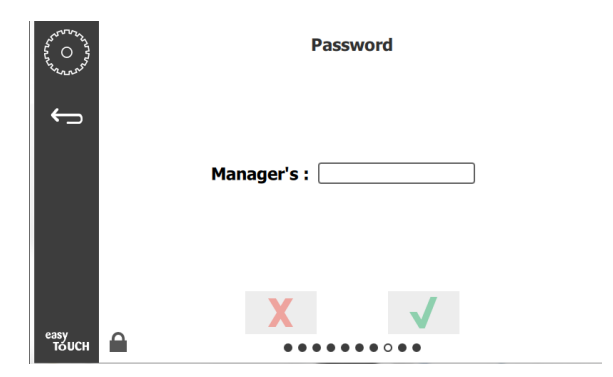

#### 密碼設置介面

工廠預設的管理員密碼為1955。可以在密碼服務介面上進行更 改。在「管理員」後方的空框,然後會彈出新的個人識別號數 位鍵盤。輸入新管理員的密碼並按綠色對號以確認。

| NE | W PIN | 1# |
|----|-------|----|
| 1  | 2     | 3  |
| 4  | 5     | 6  |
| 7  | 8     | 9  |
| -  | 0     | С  |
| √  |       | X  |

## 新的個人識別號數位鍵盤

要將密碼恢復為出廠預設設置,請快速連續觸摸「easy touch」 標誌10次。在5次點擊結束時,功能表列將變為黑色,請繼續點 擊。彈出的顯示介面將確認管理員密碼已被重置。

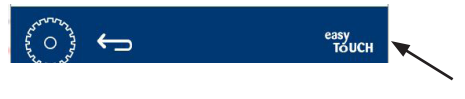

「Easy Touch」圖示

#### 系統資訊介面

此介面無需密碼,在此介面上無可用的操作。

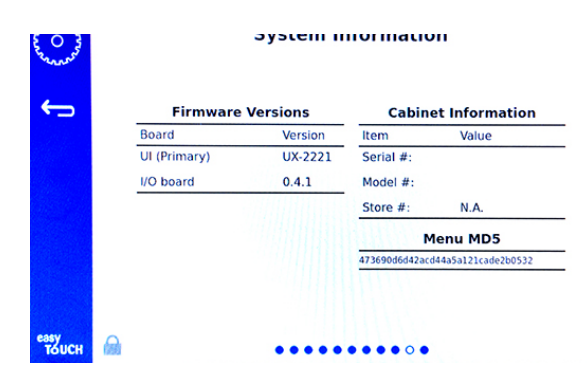

#### 系統資訊介面

此介面列出了保溫櫃序號、型號和當前固件版本。

#### 實用程式介面

要在實用程式介面上運行演示模式,必須輸入服務密碼。選擇 螢幕左下角的鎖圖示。在彈出的數位鍵盤上輸入服務密碼。如 果密碼正確,介面上會出現一個黃色圓圈。

演示模式將關閉所有加熱器,並以較低的安培數模擬操作。無 論關閉電源還是打開電源,該設備都將繼續處於演示模式,直 到由此介面返回到正常操作。

Export Menu Files「匯出菜單檔」 - 移除USB埠蓋。將U盤插入 主/外部埠。按「匯出功能表檔」按鈕。重新開機設備。

Import Menu Files「導入菜單檔」-移除USB埠蓋。將帶有匯出 功能表檔的U盤插入主/外部埠。按「導入功能表檔」按鈕。設 備只會查找並導入從實用程式介面匯出的檔案類型。

Cancel All Holding「取消所有保溫」 - 如果取出帶有活躍計時器的託盤並且未將其返回設備,則活躍計時器資訊將儲存在記 憶體中。維修人員可以按「取消所有保溫」按鈕以清除記憶體中不必要的資訊。

Platform Info「平臺資訊」 - 彈出螢幕列出固件規格,包括 Linux內核和主機板支持包等。

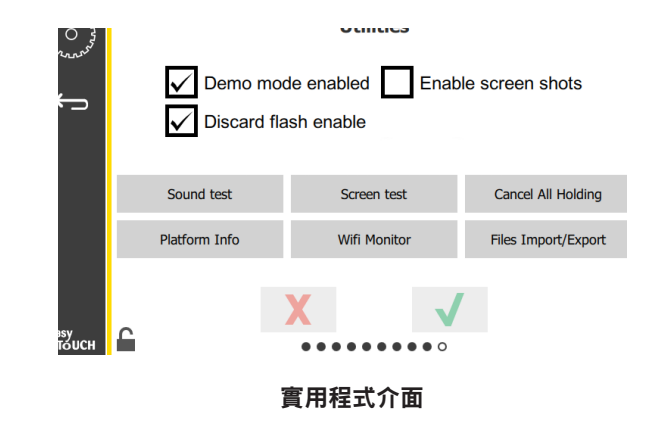

#### 節能模式選項

此屏幕允許使用ECO模式的各種選項。要在此屏幕上進行更 改,請使用管理員密碼。選擇屏幕左下方的鎖。在彈出的數字 鍵盤上輸入密碼。

| 44 O 43                        | Eco Mode Options                   |
|--------------------------------|------------------------------------|
| <sub>د</sub> م <sup>ص</sup> دم | Shelf Temperature:                 |
| <b>(</b> )                     | Turn shelf heater completely off   |
|                                | O Turn shelf temperature to 125 °F |
|                                | Suggest Eco Mode:                  |
|                                | Never                              |
|                                | O Every 60 minutes of inactivity   |
|                                |                                    |
| easy<br>TOUCH                  |                                    |

環保模式選項屏幕

## 第4部分 預防性維護

## ▲ 危險

所有公用事業連接和固定設備的維護必須按照當地和 國家規範進行。

## ▲ 危險

設備所有者負責執行個人防護裝備危害評估,以確保 人員在維護過程中得到充分的保護。

## \Lambda 危險

未在主電源斷開處斷開電源可能會導致嚴重的人身傷 害甚至死亡。電源開關無法斷開所有接入電源。

## \Lambda 危險

在主電源處斷開所有正在維修的設備的電源。注意接入 線電壓的正確極性。錯誤的極性會導致運行不穩定。

## ▲警告

使用清潔液或化學藥品時,必須戴上橡膠手套和護目 鏡(和/或面罩)。

## ①小心

除本手冊中描述的清潔之外的維護和維修工作必須由授權的維修人員進行。

## 清潔與預防性維護程式

#### 通用資訊

您有責任按照本手冊中的說明維護設備。維護程式不在 保修範圍內。

| 維護    |      |    |       |    |  |
|-------|------|----|-------|----|--|
|       | 每4小時 | 每日 | 長時間關機 | 啟動 |  |
|       |      |    | 之後    |    |  |
| 外部    | -    | Х  | Х     | Х  |  |
| 内部    | -    | Х  | Х     | Х  |  |
| 塑膠託盤和 | X    | X  | Х     | Х  |  |
| 網架    |      |    |       |    |  |

#### 每四(4)小時 - 清潔託盤/網架

- 拆除所有塑膠託盤和網託盤。將託盤/架子放入水槽 內清洗。
- 清洗託盤應在熱McD全功能超濃縮液(APSC)溶液 中洗滌(經由水槽配比器排出)或每加侖溶液混合 0.3飛升(8.8毫升)McD APSC。在熱水下徹底沖洗託 盤/網架。
- 將託盤/網架浸入McD水池消毒劑(HCS)溶液(每10 加侖水(約38升)加一包)或McD消毒劑(HCS)溶 液(每10加侖水(約38升)加四包)至少1分鐘,進 行消毒。從消毒液中取出並晾乾。

#### 每日 - 清潔保溫櫃

- 在運行當天結束時,請確保所有保溫時間均已終結或 已取消(參閱第3-3頁以取消保溫時間)。
- 2. 按清潔模式按鈕。

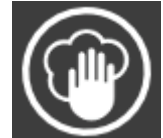

 設備顯示Enter Cleaning Mode?「是否 進入清潔模式?」。按勾號標誌按鍵 繼續。

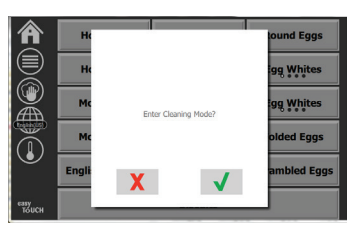

保溫櫃冷卻時,設備顯示COOLING DOWN「冷卻中」。 4.

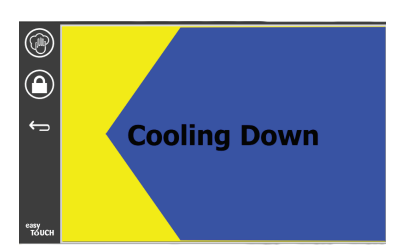

#### 注意:請勿使用 McD水池消毒劑(HCS)清潔通用保溫 櫃的外部。

5. 使設備冷卻,直至設備顯示Safe to Clean「安全清 潔」為止

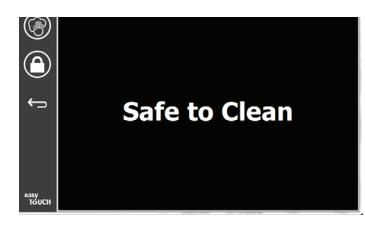

6. 使用保溫櫃清潔刷將所有散落的顆粒從保溫櫃的另一 端推出,以清除插槽表面上的所有殘留堆積物。

注意:僅使用保溫櫃清潔刷清理插槽。鋼絲刷、研磨墊 或金屬刮板會永久損壞保溫櫃插槽表面。

注意:請勿使用除McD全功能超濃縮液(APSC)外的任 何其他清潔劑。使用其他化合物可能會損壞控制元件。

- 7. 使用潔淨/已消毒的濕毛巾和保溫櫃清潔刷清潔每個 插槽。清潔每個插槽的上下表面。
- 用浸泡過*McD全功能超濃縮液(ASPC)*的 8. 乾淨消毒毛巾擦拭保溫櫃的所有外表面。
- 9. 按下鎖定按鈕清空介面。
- 10. 設備顯示鎖定計數器。螢幕鎖定 後,可以對其進行清潔。

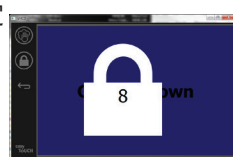

11. 按返回按鈕。

12. 設備顯示Exit Clean?「是 否退出清潔?」。 ۲ 13. 按勾號按鈕退出。 X ✓

#### ▲警告

切勿使用高壓噴水器清潔或用軟管沖洗或水浸設備內 部或外部。請勿在不銹鋼或塗漆的表面上使用電動清 潔設備、鋼絲絨、刮刀或鋼絲刷。

14. 關閉設備。

## 全小心

切勿在外蓋板上使用酸性清潔劑!許多食品中含有 酸,可能會損壞表面色澤。確保清潔與所有食品接觸 的不銹鋼表面。

#### 小小心

請勿在保溫櫃或其腔體的任何部分使用腐蝕性清潔 劑。使用溫和、非磨蝕性肥皂或清潔劑,用海綿或軟 布擦拭。切勿在保溫櫃的任何部分使用鋒利的工具或 粗粘研 റ 劑。

## 故障診斷表

| 問題              | 原因             | 糾正           |
|-----------------|----------------|--------------|
| 保溫櫃不運行          | 保險絲燒斷或斷路器跳閘。   | 更換保險絲或重置斷路器。 |
|                 | 電源線未插入。        | 插入電源線。       |
|                 | 主電源開關關閉。       | 打開主電源開關。     |
| 加熱區/禁用計時器的顯示幕帶有 | 加熱墊板接頭鬆動。      | 更换加熱墊板。      |
| 網格              | 加熱墊發生故障。       | 更换加熱墊板。      |
|                 | 加熱墊板I/O電路板有故障。 | 更换I/O板。      |
|                 | 熱電偶絲連接不良。      | 更換加熱墊板。      |
|                 | 熱電偶絲與底盤短路。     | 更換加熱墊板。      |
|                 | 斷開熱電偶絲。        | 更换加熱墊板。      |

## 附錄A 導入/匯出功能表與配置

功能表與配置可以透過U盤導入/匯出。

## 匯出文件

1. 選擇主頁圖示進入主介面。

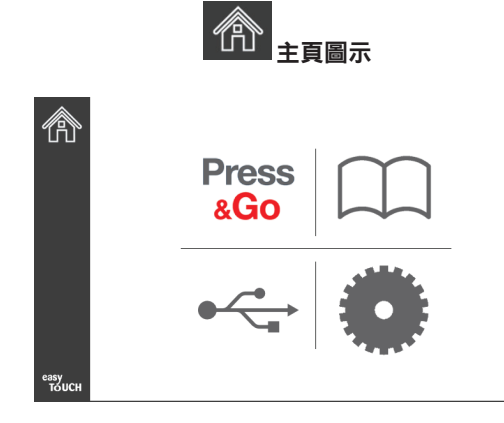

主介面

2. 從主功能表中選擇設置圖示。

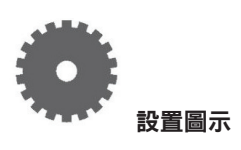

此時將顯示個人偏好介面。

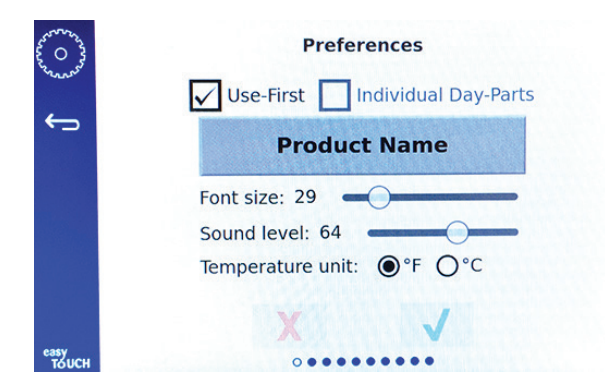

3. 右滑切換至「Utilities」(功能)介面。

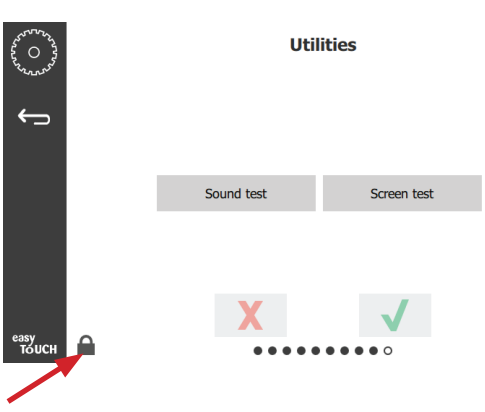

4. 按左下角的鎖形圖示。

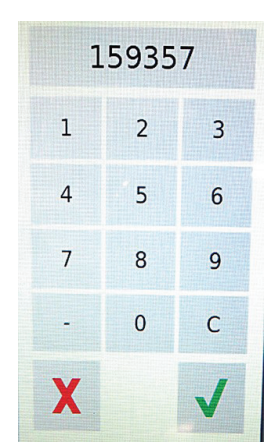

5. 使用鍵盤輸入159357,然後按對勾按鈕。

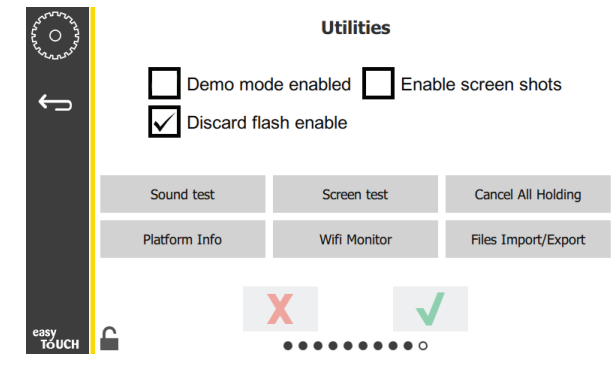

注意,此時圖示變為已解鎖形式。

6. 按「Files Import/Expor」(文件導入/匯出)按鈕。

Files Import/Export

|          | Files Import/Export |                     |                       |               |                  | Files Import/Export                                        |               |                           |
|----------|---------------------|---------------------|-----------------------|---------------|------------------|------------------------------------------------------------|---------------|---------------------------|
|          |                     | Evport Monu Filor   | Import Manu Files     |               | Export Menu I    | Files Import                                               | Menu Files    |                           |
|          |                     | Export Screen-shots | Export Wifi Logs      |               | Export Screen-   | shots Export                                               | Wifi Logs     |                           |
|          |                     | Export Kernel Log   | Export Error Log      |               | Export Kernel    | Log Export                                                 | Error Log     |                           |
|          | Check Flag          | sh Drive (          | Close                 | C             | neck Flash Drive | Close                                                      |               |                           |
| 7.       | 滑動打開                | - 開Frymaster徽標後     | 的USB埠。                | 12. 再         | 次按「Close」(關      | 關閉)按鈕。                                                     |               |                           |
| 8.       | 將空白し                | J盤插入USB埠。           |                       |               | C                | Close                                                      |               |                           |
|          |                     |                     |                       |               | Demo n           | Utilities<br>mode enabled<br>f flash enable<br>Screen test | Enable screer | n shots<br>al All Holding |
|          |                     |                     | Mar Contraction       | easy<br>Touch | Platform Info    | Wifi Monitor                                               | Files I       | mport/Export              |
| 9.       | 按「Che               | eck Flash Drive」(枚  | 金閃存驅動)按鈕。             | 13. 按         | 左下角的解鎖按          | 鈕,以鎖定頁面                                                    | ΰ             | C                         |
|          |                     | Check Fla           | ash Drive             | 14. 按         | 返回按鈕退出。          |                                                            | _             |                           |
| 10.      | 按「Exp               | oort Menu Files」(   | 匯出功能表文件)按鈕            | £ ∘           |                  | Ĵ                                                          |               |                           |
|          |                     | Export Me           | enu Files             |               |                  |                                                            |               |                           |
| 頁面<br>匯出 | □將顯示<br>¦!)∘        | 「Menu files exp     | <b>orted!</b> 」(功能表文f | 15. 按<br>件已   | 「Press & Go 」 🗟  | 圆示,返回快捷到<br>Press<br>&Go                                   | 進入介面。         | ,                         |

11. 按「Close」(關閉)按鈕。

Close

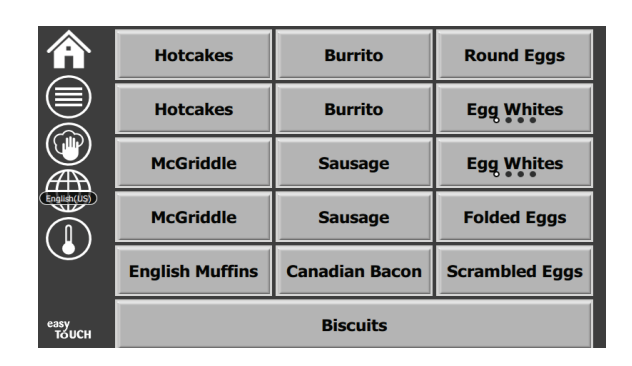

## 導入文件

- 1. 按照前述的第1-7步。
- 2. 將存有UHCTHD機櫃匯出文件的U盤插入USB埠。

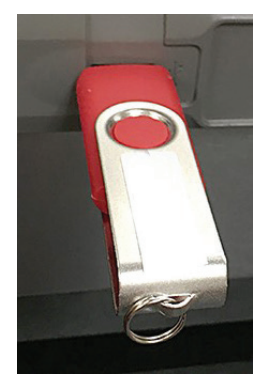

3. 按「Check Flash Drive」(檢查閃存驅動)按鈕。

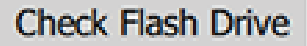

4. 按「Import Menu Files」(導入功能表文件)按鈕。

Import Menu Files

頁面將顯示「Menu files imported!」(功能表文件已 導入!)。

5. 按「Close」(關閉)按鈕。

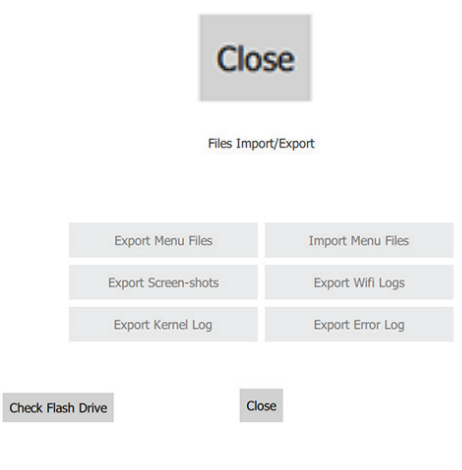

6. 再次按「Close」(關閉)按鈕。

Close

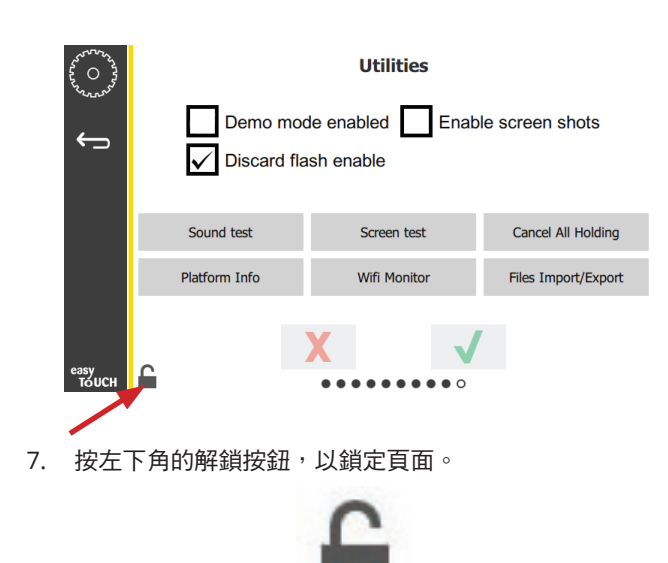

8. 按返回按鈕退出。

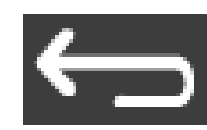

9. 按「Press & Go」圖示,返回快捷進入介面。

Press & Go

|               | Hotcakes        | Burrito        | Round Eggs     |  |
|---------------|-----------------|----------------|----------------|--|
|               | Hotcakes        | Burrito        | Egg Whites     |  |
|               | McGriddle       | Sausage        | Egg Whites     |  |
|               | McGriddle       | Sausage        | Folded Eggs    |  |
| $\bullet$     | English Muffins | Canadian Bacon | Scrambled Eggs |  |
| easy<br>TOUCH |                 | Biscuits       |                |  |

800-551-8633 318-865-1711 WWW.FRYMASTER.COM 電子郵箱:FRYSERVICE@WELBILT.COM

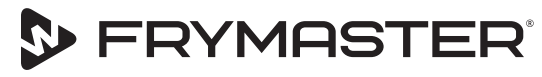

您的成長,我們的目標

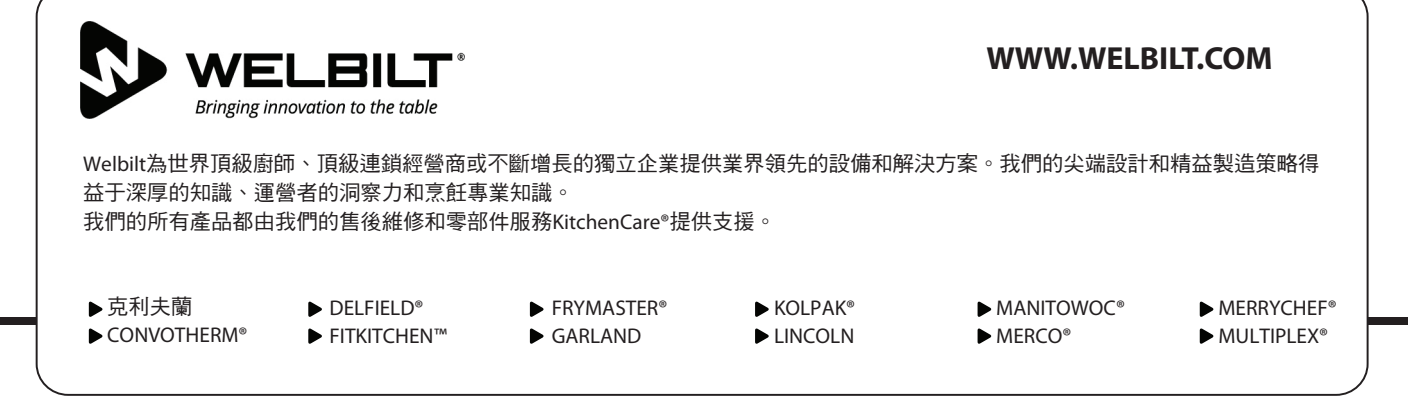

©2020 Welbilt公司版權所有。除非另作說明。版權所有。我們對產品不斷改進,規格如有更改,恕不另告。 部件號: FRY\_IOM\_8197853 05/2020 Chinese Traditional/中文